## Geosoft

## GEO8 – TIM-Online Bestandsdaten abrufen und importieren

Das Land Nordrhein-Westfalen stellt mit **TIM-Online** eine alternative und freizugänglichen Möglichkeit zur Verfügung, um neben vielen anderen Geobasisdaten auch die Liegenschaftskarte mit unterschiedlichen Inhalten herunterladen zu können. Wir haben den **GEO8 ALKIS-Bestandsdatenimport erweitert**, sodass die bei **TIM-Online** heruntergeladenen "**AAA-Modell-basierten Bestandsdaten**" in ein **GEO8 Projekt** importiert und für technische Messungen verwendet werden können.

Auf den folgenden Seiten ist der empfohlene Ablauf beschrieben:

- 1. Rufen Sie zunächst die Internetseite von <u>TIM-Online</u> auf.
- Geben Sie oben links die gewünschte Adresse ein uns starten die Suche. Die Grafik zoomt auf den gewünschten Bereich.
   Hinweis: Der Sichtbereich der Karte dient später zur Exportauswahl.
- 3. Klicken Sie anschließend oben rechts auf Download.

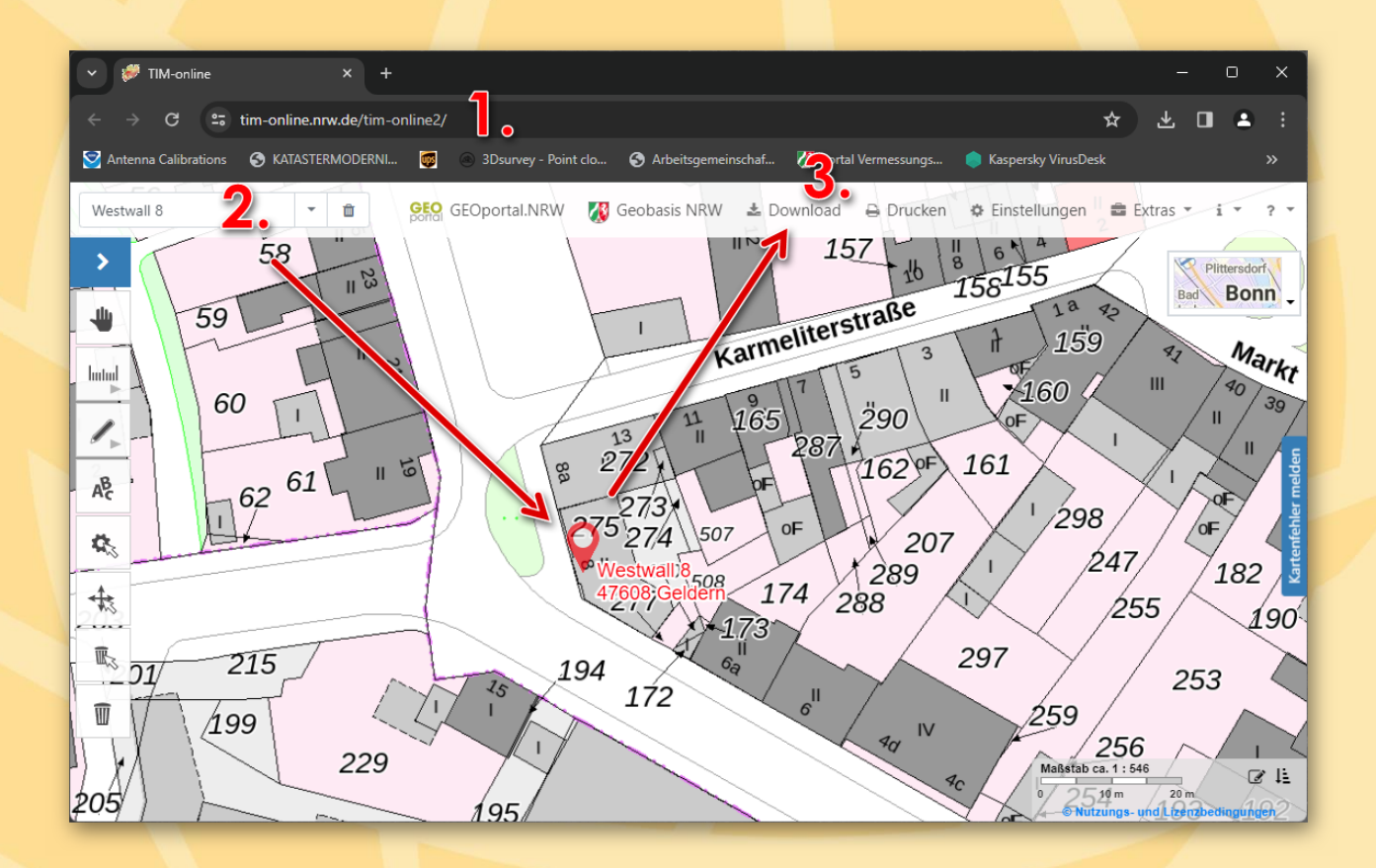

- 4. Wählen Sie als Produkt Liegenschaftskataster aus.
- 5. Für die gesamte Karte wählen die Option "**Gesamt** (Flurstück, Gebäude, Bodenschätzung) (**AAA-Model**)" aus.

Anschließend klicken Sie auf Weiter. Es öffnet sich die Auswahl der Datenformates.

## Geosoft

| Download                                                                                  | Download 🔷                                                                |
|-------------------------------------------------------------------------------------------|---------------------------------------------------------------------------|
| 1. Produkt 2. Datenformat 3. Selektion 4. Download                                        | 1. Produkt 2. Datenformat 3. Selektion 4. Download Datenformat auswählen: |
| Liegenschaftskataster                                                                     | *.xml 👻                                                                   |
| 5 Gesamt (Flurstück / Gebäude / Bodenschätzung) (AAA-Model 🔻                              | • *.xml text/xml; subtype=gml/3.2.1                                       |
| Gewähltes Produkt in einem geeigneten Maßstab anzeigen Produktinformationen: Geobasis NRW | *.xml text/xm; subtype=gml/3.1.1                                          |
| Weiter Abbrechen                                                                          | Zurück Weiter Abbrechen                                                   |
|                                                                                           |                                                                           |

6. Als Datenformat muss **"\*.xml mit dem subtype = gml/3.2.1**" angehakt werden.

Bestätigen Sie die Auswahl durch einen Klick auf Weiter. Es öffnet sich der Hinweis, dass der Datenbestand innerhalb des Kartenausschnitt ausgegeben wird. Mit einem nochmaligen Klick auf Weiter gelangen Sie zum letzten Punkt, dem Download.

| Download                                                                                                    | Download                                                                                                    |
|----------------------------------------------------------------------------------------------------|----------------------------------------------------------------------------------------------------|
| 1. Produkt       2. Datenformat       3. Selektion       4. Download         Der Datenbestand innerhalb des gewählten Kartenausschnitts wird verwendet.       Verwendet       Verwendet         Zurück       Weiter       Abbrechen | 1. Produkt       2. Datenformat       3. Selektion       4. Download         Gescamt (Flurstück / Gebäude / Bodenschätzung)<br>(AA-Modell-basiert)         Dizeniformationen         Dise Daten stehen unter der Datenlizenz Deutschild – Zero – Version 2.0, jede<br>Nutzung ist ohne Einschränkungen oder Bedingu ven zulässig. Informationen dazu<br>finden Sie hier.         Datei       Image: Coloration Section 2.0         Image: Coloration Section 2.0       Image: Coloration Section 2.0         Image: Coloration Section 2.0       Image: Coloration Section 2.0         Image: Coloration 2.0       Image: Coloration 2.0         Image: Coloration 2.0       Image: Coloration 2.0         Image: Coloration 2.0       Image: Coloration 2.0         Image: Coloration 2.0       Image: Coloration 2.0         Image: Coloration 2.0       Image: Coloration 2.0         Image: Coloration 2.0       Image: Coloration 2.0         Image: Coloration 2.0       Image: Coloration 2.0         Image: Coloration 2.0       Image: Coloration 2.0         Image: Coloration 2.0       Image: Coloration 2.0         Image: Coloration 2.0       Image: Coloration 2.0         Image: Coloration 2.0       Image: Coloration 2.0         Image: Coloration 2.0       Image: Coloration 2.0         Image: Coloration 2.0       Image: Coloration 2.0 <tr< th=""></tr<> |

- 7. Mit dem weiteren Klick auf **"Geodaten zum Kartenausschnitt**" startet der Download. Die Daten liegen anschließend in Ihrem lokalen Download-Ordner.
- 8. Mit einem abschließenden Klick auf Schließen wird der Vorgang beendet.

Es gilt jedoch zu beachten, dass in diesen **freizugänglichen TIM-Online Daten keine Eigentümer** enthalten sind und das auf Grund der unterschiedlichen Aktualität der TIM-Online Daten **kein ALKIS-Export** (Fortführung der Liegenschaftskarte) in **GEO8** angeboten wird.

## Geosoft

 Legen Sie wie gewohnt ein GEO8 Projekt an und wechseln auf die Reiterkarte Import Im Bereich ALKIS / NAS ist eine Kachel AAA TIM-Online zu sehen, sofern das TIM-Online Modul lizenziert ist. Ein Klick auf die Kachel öffnet den NAS-Import Dialog. Der Import der TIM-Online Daten erfolgt analog zu den bisherigen ALKIS Bestandsdaten.

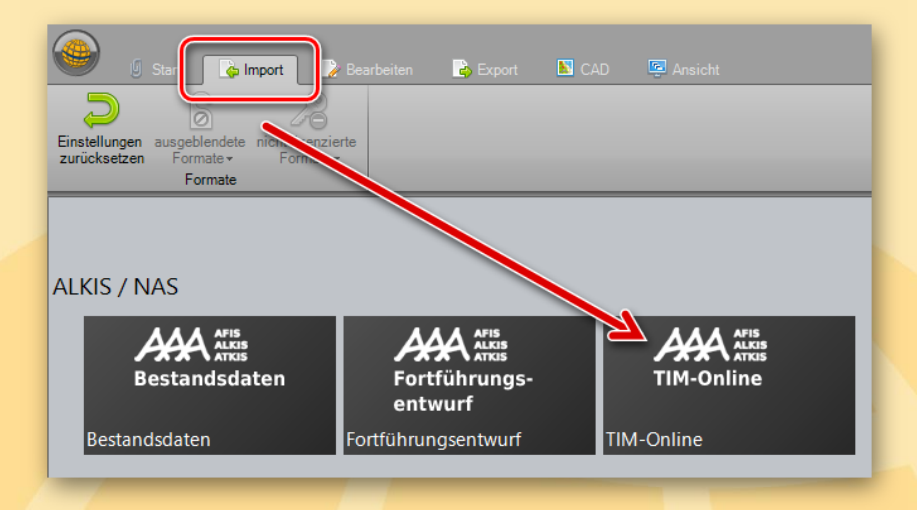

10. Nach erfolgreichem Import ist der zuvor definierte Kartenausschnitt in der **GEO8 Grafik** zu sehen und die in den TIM-Online Daten befindlichen Punkte liegen im **GEO8** Altpunktspeicher.

| U Start                                            | 🎲 Bearbeiten 🛛 🗟 Export 🛛                                 | CAD 🔄 Ansicht                                 |                     | GEO8 - TIM-Online Import/Kat | asterberechnung/ETRS89_UTM | 32   ohne Hoehen                |
|----------------------------------------------------|-----------------------------------------------------------|-----------------------------------------------|---------------------|------------------------------|----------------------------|---------------------------------|
|                                                    | 🐺 A 🚽                                                     |                                               |                     | Rückwärtsabsteckung          |                            |                                 |
| Data Auswerten Auswerten & La                      | anderprotokolle Suchen & Finensc                          | haften Auftransdaten Post-It                  | Fotomanager Strecke | Suche über kurze PNR         | _                          |                                 |
| Snooping * Drucken*                                | Ersetzen bearbe                                           | iten - holen -                                | tempor              | Finatellungen                |                            |                                 |
| Auswertung Druck                                   | ken Suchen                                                | Informationen                                 |                     | Einstellungen                |                            |                                 |
| Aktueller Abschnitt                                |                                                           |                                               | 4                   | Grafik TIM-Online Dater      | 1                          |                                 |
| 🔀 Lagesysteme 🚺 Höhensystem                        | e 😰 Punkte 💷 Berechnungsd                                 | ateien Grafikdateien                          |                     |                              |                            |                                 |
| Punkte                                             |                                                           |                                               |                     | _                            | 🎯 📘 🙂 Ĥ 📕                  | P. 🔼 🗠 / - 🎢                    |
| P Altpunkte                                        |                                                           |                                               |                     | •                            |                            |                                 |
| P Neupunkte<br>R geänderte Altpunkte (alter Stand) |                                                           |                                               | _                   |                              |                            |                                 |
| P Ausdruck                                         |                                                           |                                               |                     |                              | \                          |                                 |
| benutzte Altpunkte                                 |                                                           |                                               |                     |                              |                            |                                 |
| AP-Karte                                           |                                                           |                                               |                     |                              | U /                        |                                 |
| 💦 Neu 🕺 Löschen                                    |                                                           |                                               |                     |                              | ± \                        | (1)                             |
| Punkte                                             |                                                           |                                               | Punkte (844 Punk    | te) x                        |                            | , Karme                         |
|                                                    |                                                           |                                               |                     |                              | • /                        | • 1                             |
| Filter: PNR -                                      |                                                           |                                               | Anwer               | den                          |                            |                                 |
| Punkte/aktuelle PNR: 32314571010                   | 0043 Anzahl gesamt 844                                    |                                               |                     |                              | • / _                      | 9                               |
| PNR                                                | KMQ Objektart                                             | Y-Rechts X-Hoch                               | Genauigkeitsstufe a |                              |                            | 11 165                          |
| 323145710002356                                    | 7 323145710 AX_Grenzpunkt<br>7 323145710 AX_Sonetiger\/em | 32314105,352 5710691,<br>32314179 534 5710727 | 728 2300 Standardab |                              | 13                         | 11                              |
| A 32314571008535                                   | 7 323145710 AX SonstigerVerm                              | 32314074.854 5710691.                         | 347 2300 Standardab |                              | Γ µ 07                     | ·₂ <b>•1</b>                    |
| 980002                                             | 0 323145710 AX_Grenzpunkt                                 | 32314184,377 5710706,                         | 329 3000            |                              | 09 11/27                   |                                 |
| 32314571000484                                     | 7 323145710 AX_Grenzpunkt                                 | 32314081,987 5710783,                         | 332 2300 Standardab |                              | <sup>o</sup>               | SF OF                           |
| A 32314571000247                                   | 2 323145710 AX_Grenzpunkt                                 | 32314118,486 5710649,                         | 597 2100 Standardab |                              |                            | 273                             |
|                                                    | 3 323145710 AX_SonstigerVerm                              | 32314024,889 5710717,                         | 219 2100 Standardab |                              |                            |                                 |
| 32314571007015                                     | 2 323145710 AX_SonstigerVerm                              | 32314195,010 5710720,<br>32314176.468 5710684 | 114 2300 Standardab |                              | 2/3                        | 274 \\ 507                      |
| A 32314571000235                                   | 1 323145710 AX_Grenzpunkt                                 | 32314149,392 5710726,                         | 418 2300 Standardab |                              |                            |                                 |
| 323145710070613                                    | 3 323145710 AX_Grenzpunkt                                 | 32314174,361 5710685,                         | 792 2300 Standardab |                              |                            | 170                             |
| 323145710085202                                    | 2 323145710 AX_SonstigerVerm                              | 32314053,657 5710713,                         | 451 2300 Standardab |                              | - 🛉 🕹                      | 508                             |
| 32314571008521                                     | 7 323145710 AX_Grenzpunkt                                 | 32314065,735 5710737,                         | 585 2300 Standardab |                              | 2                          | 77 🚺 🖌                          |
| 323145/10002599                                    | 9 323145/10 AX_Grenzpunkt                                 | 32314064,791 5710653,                         | 380 2100 Standardab |                              |                            | 172                             |
| 32314571008323                                     | 0 323135710 AX_Sonsugervenii                              | 32313951.568 5710704.                         | 021 2100 Standardab |                              |                            |                                 |
| 323145710004630                                    | 0 323145710 AX_Grenzpunkt                                 | 32314128,487 5710661,                         | 033 2300 Standardab |                              |                            |                                 |
| 32314571000269                                     | 1 323145710 AX_Grenzpunkt                                 | 32314012,222 5710646,                         | 522 2300 Standardab |                              | 194                        | <b>~</b> <sup>0</sup> ∂         |
| 323145710085213                                    | 3 323145710 AX_SonstigerVerm                              | 32314063,557 5710745,                         | 287 2300 Standardab |                              | 5                          | 172                             |
|                                                    |                                                           |                                               |                     | - / 17 -                     |                            |                                 |
| Lage Höhe                                          |                                                           |                                               |                     |                              |                            |                                 |
| Lage Systeme:                                      |                                                           |                                               |                     |                              |                            |                                 |
| Y-Rechts X-Hoch                                    | lagezuverlaessigkei LST                                   |                                               |                     |                              |                            |                                 |
| 32314024,889 5710                                  | /1/,219 keine Aussage 489                                 |                                               |                     |                              | $\mathbf{A}$               |                                 |
|                                                    |                                                           |                                               |                     |                              |                            |                                 |
|                                                    |                                                           |                                               |                     | /10                          | 5                          |                                 |
|                                                    |                                                           |                                               |                     | - /13                        | <b>•</b> <i>n</i>          |                                 |
| 🕒 Berechnungen 📴 Grafikdatei 📔                     | Punkte 🖊 ALKIS-Objekte                                    |                                               |                     | 1: 425 🛄 1: 500 🗸            | PNR: 323145710085254 OA    | : GebP SY: Y=32314049,606 X=571 |
| Druckvorschau In Abschnitte                        |                                                           |                                               |                     |                              |                            |                                 |
|                                                    |                                                           |                                               |                     |                              |                            |                                 |
| Version 23.11.13.1 (64-Bit) DebG Bereit            |                                                           |                                               |                     |                              |                            |                                 |
|                                                    |                                                           |                                               |                     |                              |                            |                                 |